Institutional Review Board (IRB): Human Subjects Research

#### **CITI Course Verification**

Instructions for saving and uploading completed CITI courses in IRBNet

- Go to <a href="https://about.citiprogram.org/en/homepage/">https://about.citiprogram.org/en/homepage/</a>
- Enter your Username and Password, click "Log In"

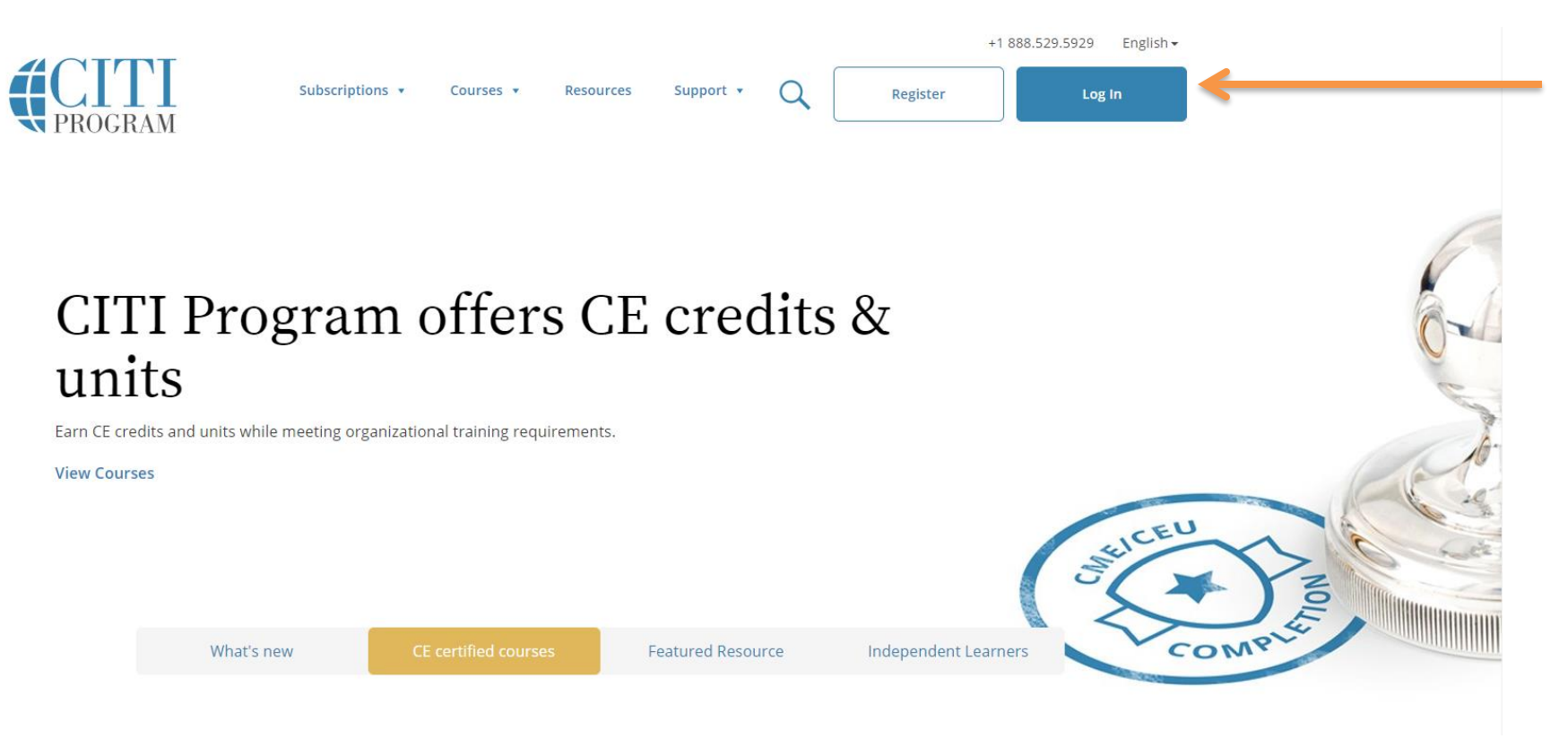

- Select Main Menu
- Click on the course name

|                   | Collaborative Institutional Training Initiative                                                                                                    | X          | Search Knowledge Base | Q        |  |  |  |  |  |
|-------------------|----------------------------------------------------------------------------------------------------|------------|-----------------------|----------|--|--|--|--|--|
| $\longrightarrow$ | Main Menu   My Profiles   My CEUs   <u>My Reports</u>   Support                                                                                                    |            |                       |          |  |  |  |  |  |
|                   | Main Menu                                                                                                    |            |                       |          |  |  |  |  |  |
|                   | ▼ Regis University Courses                                                                                                    |            |                       |          |  |  |  |  |  |
|                   | Course                                                                                                    | 😣 Status   | Completion Report     | 😣 Survey |  |  |  |  |  |
| $\longrightarrow$ | Social Behavioral Research Investigators and Key Personnel                                                                                                    | Incomplete | Not Earned            |          |  |  |  |  |  |
|                   | My Learner Tools for Regis University         Image: Add a Course         Image: Remove a Course         Image: Wiew Previously Completed Coursework         Image: Update Institution Profile         Image: View Instructions page         Image: Remove Affiliation |            |                       |          |  |  |  |  |  |
|                   | Click here to affiliate with another institution                                                                                                    |            |                       |          |  |  |  |  |  |
|                   | ▶ Affiliate as an Independent Learner                                                                                                    |            |                       |          |  |  |  |  |  |

- Click on "View/Print"
- Your completed course information will pop-up

| Collaborative Institution                              | Search Knowledge Base |                       |                  |                        |  |  |  |  |  |  |  |
|--------------------------------------------------------|-----------------------|-----------------------|------------------|------------------------|--|--|--|--|--|--|--|
| Main Menu My Profiles My CEUs My Reports Support Admin |                       |                       |                  |                        |  |  |  |  |  |  |  |
| Main Menu                                              | Main Menu             |                       |                  |                        |  |  |  |  |  |  |  |
| DEMO Courses                                           |                       |                       |                  |                        |  |  |  |  |  |  |  |
| ✓ Regis University Courses                             |                       |                       |                  |                        |  |  |  |  |  |  |  |
| 😣 Course                                               | 😣 Status              | Completion Report     | 😣 CE Credits     | 😣 Survey               |  |  |  |  |  |  |  |
| Biomedical Research Investigators and Key Personnel    | Passed<br>01/13/2015  | View/Print 🧲<br>Share | Not Earned       | Post-course evaluation |  |  |  |  |  |  |  |
| Conflicts of Interest                                  | Passed<br>01/14/2015  | View/Print<br>Share   | Not Earned       | Post-course evaluation |  |  |  |  |  |  |  |
| IACUC Chair                                            | Passed<br>05/15/2016  | View/Print<br>Share   | Not<br>Available | Post-course evaluation |  |  |  |  |  |  |  |
| IACUC Chairs, Members and Coordinators                 | Passed<br>04/14/2016  | View/Print<br>Share   | Not Earned       | Post-course evaluation |  |  |  |  |  |  |  |

- The following course verification will pop-up
- Save the file to your computer

6/25/2021

• You will need to repeat this step for each course verification you wish to attach to IRBNet

#### COLLABORATIVE INSTITUTIONAL TRAINING INITIATIVE (CITI PROGRAM) COMPLETION REPORT - PART 1 OF 2 COURSEWORK REQUIREMENTS\*

\* NOTE: Scores on this <u>Requirements Report</u> reflect quiz completions at the time all requirements for the course were met. See list below for details. See separate Transcript Report for more recent quiz scores, including those on optional (supplemental) course elements.

| • Name:                              | Alan Stark (ID: 100)                                |
|--------------------------------------|-----------------------------------------------------|
| Institution Affiliation:             | Regis University (ID: (10))                         |
| Institution Unit:                    | Office of Academic Grants                           |
| Phone:                               | 303.458.4188                                        |
| Curriculum Group:                    | Human Research                                      |
| Course Learner Group:                | Biomedical Research Investigators and Key Personnel |
| Stage:                               | Stage 1 - Basic Course                              |
| Report ID:                           | 15082619                                            |
| Completion Date:                     | 13-Jan-2015                                         |
| Expiration Date:                     | 12-Jan-2018                                         |
| <ul> <li>Minimum Passing:</li> </ul> | 80                                                  |
| <ul> <li>Reported Score*:</li> </ul> | 95                                                  |

- Next, go to <u>https://www.irbnet.org/release/index.html</u>
- Enter your username and password, click "Login"

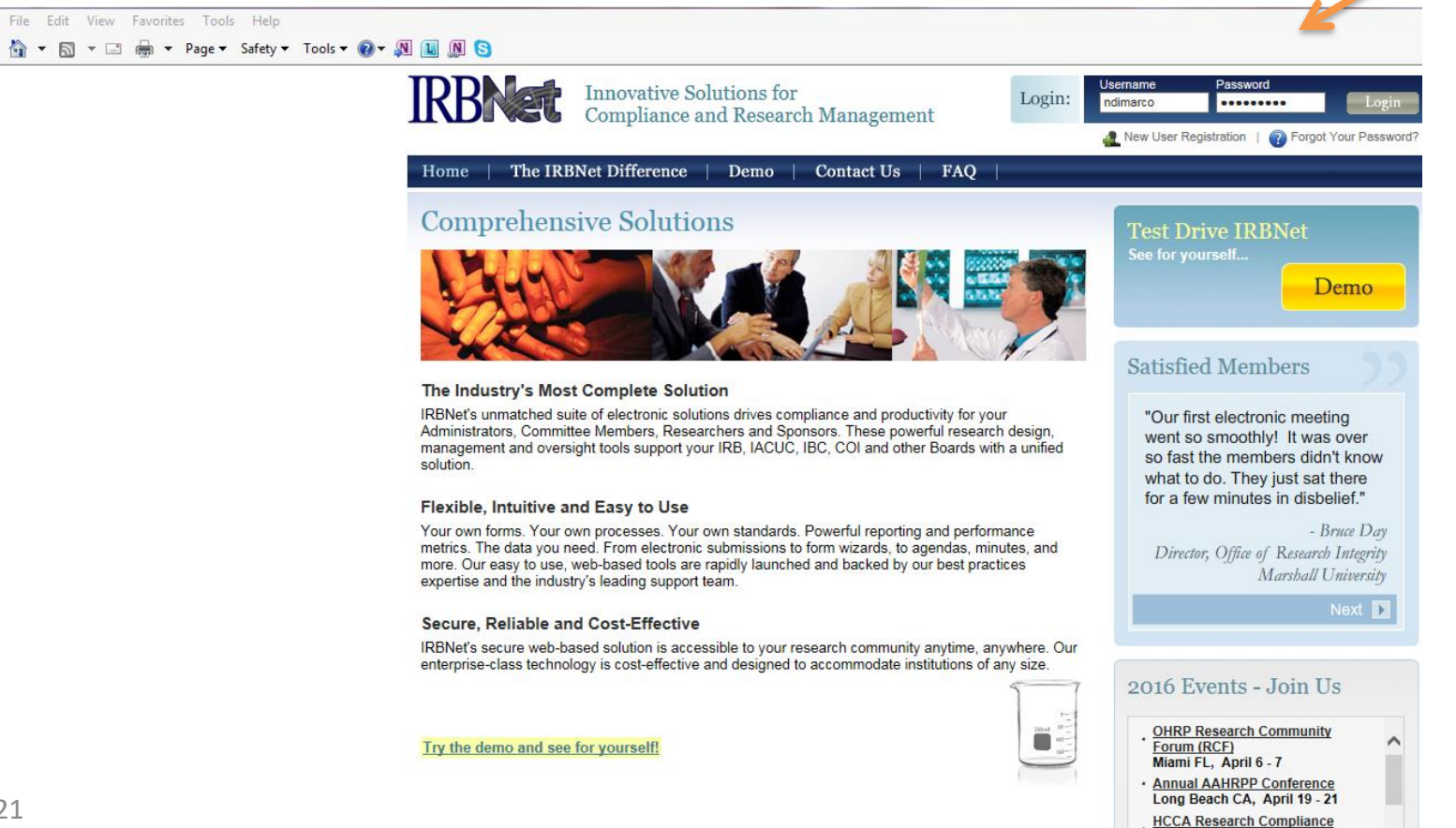

Conference Baltimore MD, June 5 - 8

• Select "Create New Project"

| Welcome to IRBNet<br>Natalia DiMarco                                                                                 | Submissions for: Regis University                                                                              | Human Subjects                                                                                                    | IRB                                   |                         | Sub                            | missi                            | on Manag                                  | ger                   |
|----------------------------------------------------------------------------------------------------|----------------------------------------------------------------------------------------------------|----------------------------------------------------------------------------------------------------|---------------------------------------|-------------------------|--------------------------------|----------------------------------|-------------------------------------------|-----------------------|
| Submission Manager<br>Agendas and Minutes<br>My Projects<br>Create New Project                                       | The following submissions are available<br>submission and to access submitted of                               | The following submissions are available for your review. Click on the project title to view more information submission and to access submitted documents.  Search All: |                                       |                         |                                |                                  | n about the                               | <b>A</b> II           |
| <ul> <li>♥ My Reminders (2)</li> <li>Other Tools</li> <li>Track Training (5)</li> <li>Forms and Templates</li> </ul> | Agenda: 09/13/2016 03:02 PM ♥<br>○ Only show submissions awaiting Boar<br>♥ Only show submissions not marked R | rd Action.<br>Review Completed.<br>Search                                                                                                    | Sea<br>Cle                            | Sea<br>arch By 1<br>ar  | rch:                           |                                  | ~                                         |                       |
|                                                                                                    | Show Agenda Item Numbers             IRBNet ID         Project Title                                           | Principal<br>Investigator<br>No Subn                                                                                                    | Submission<br>Type<br>nissions to dis | Review<br>Type<br>play. | I Project Status Vie<br>Action | ● ● 0 - 0<br>ew   Colla<br>Ref # | of 0  Image by Project of Submission Date | ) V<br>(0)  <br> <br> |
|                                                                                                    |                                                                                                    |                                                                                                    |                                       |                         |                                | 4 4 0-0                          | of 0 🕨 🔰 🔟                                | ) 🗸                   |

- Enter the title of your project, your first and your last name
- Click "Continue" at the bottom of the page

Welcome to IRBNet Natalia DiMarco

#### Create a New Project

| Submission Manager                |  | To create a new project, first provide the ba | sic project information below. Once your project is created you may attach                              |
|-----------------------------------|--|-----------------------------------------------|----------------------------------------------------------------------------------------------------|
| Agendas and Minutes               |  | project documentation and share the project   | t with other users.                                                                                     |
| My Projects                       |  |                                               |                                                                                                    |
| Create New Project                |  | Research Institution:                         | Regis University, Denver, CO                                                                            |
| Y My Reminders (2)                |  |                                               | Testing 123                                                                                             |
| Other Tools<br>Track Training (5) |  | Title: *                                      |                                                                                                    |
| Forms and Templates               |  |                                               |                                                                                                    |
|                                   |  | Local Drinsing Investigator                   | First Name:* Natalia                                                                                    |
|                                   |  | Local Principal Investigator:                 | Last Name:* DiMarco Degree(s):                                                                          |
|                                   |  | Keywords:                                     |                                                                                                    |
|                                   |  | Sponsor:                                      |                                                                                                    |
|                                   |  |                                               |                                                                                                    |
|                                   |  |                                               | You may specify an internal account number, billing identifier or reference<br>number for this project. |
|                                   |  | Internal Reference Number:                    |                                                                                                    |
|                                   |  |                                               | Continue Cancel                                                                                         |
|                                   |  | * required fields                             |                                                                                                    |

**Project Information** 

- Select a Library: Be sure Regis University IRB is selected
- If you have already submitted your application, do not "Select a Document"

|                                                     | Designer                                                                             |
|-----------------------------------------------------|--------------------------------------------------------------------------------------|
| [954219-1] Testing 12                               | 3                                                                                    |
| <b>Step 1:</b><br>Download blank forms,<br>package. | document templates and reference materials to assist you in assembling your document |
| Select a Library:                                   | Regis University Human Subjects IRB, Denver, CO 🗸                                    |
| Select a Document:                                  | Exempt Application Form  Download Skip this box                                      |

#### Step 2:

Assemble your document package. In addition to adding project documents to your package, IRBNet also allows you to link your project team's Training & Credentials to your package.

Documents in this Package:

There are currently no documents in this package.

There are no Training & Credentials records linked to this package. | Link / Un-Link Training Records |

Add New Document

 Click on "Add New Document"

- Select "Document Type" from the drop-down menu
- In the "Description" box type: CITI Training and your initials
- Click "Browse" and attach your file
- You will need to repeat this step for each CITI course verification you choose to upload to IRBNet
- Click on "Attach"

| Welcome to IRBNet                                                              | Attach Document                                                                                                    |
|--------------------------------------------------------------------------------|----------------------------------------------------------------------------------------------------|
| Natalia DiMarco                                                                | [957405-1] Test 123                                                                                                    |
| Submission Manager<br>Agendas and Minutes<br>My Projects<br>Create New Project | You may attach documents to this package by clicking the "Browse" button to locate a document and then by clicking<br>"Attach". The "Document Type" and optional "Description" are informational fields to assist you in managing your<br>attached documents. |
| Y My Reminders (2)                                                             | Document Type * Training/Certification                                                                                                    |
| Project Administration                                                         | Description CITI Training                                                                                                    |
| Project Overview<br>Designer                                                   | File * Browse                                                                                                    |
| Share this Project                                                             | Attach Cancel                                                                                                    |
| Sign this Package                                                              | * required fields                                                                                                    |
| Submit this Package                                                            |                                                                                                    |
| - 6/25/2021                                                                    |                                                                                                    |

• You will see the following page once your files have been successfully uploaded

| Welcome to IRBNet      |                                 |                                                                                                    |                     |                                 |            | Designer    |  |
|------------------------|---------------------------------|----------------------------------------------------------------------------------------------------|---------------------|---------------------------------|------------|-------------|--|
| Natalia DiMarco        | [957405-1] Test 123             |                                                                                                    |                     |                                 |            |             |  |
| Submission Manager     | Step 1:                         |                                                                                                    |                     |                                 |            |             |  |
| Agendas and Minutes    | Download blank forms,           | Download blank forms, document templates and reference materials to assist you in assembling your document |                     |                                 |            |             |  |
| My Projects            | package.                        |                                                                                                    |                     |                                 |            |             |  |
| Create New Project     | Select a Library:               | Regis University Human                                                                                     | Subjects IRB, Den   | ver, CO 🗸                       |            |             |  |
| Y My Reminders (2)     | Select a Document:              | Adverse Event Form                                                                                         | ~                   | Download                        |            |             |  |
| Project Administration |                                 |                                                                                                    |                     |                                 |            |             |  |
| Project Overview       | Et an De                        |                                                                                                    |                     |                                 |            |             |  |
| Designer               | Step 2:<br>Assemble your docume | nt nackade. In addition to                                                                                 | adding project do   | suments to your package IRBN    | lot also a | lows you to |  |
| Share this Project     | link your project team's        | link your project team's Training & Credentials to your package                                            |                     |                                 |            |             |  |
| Sign this Package      |                                 |                                                                                                    |                     |                                 |            |             |  |
| Submit this Package    | Documents in this Pac           | :kage:                                                                                                    |                     |                                 |            |             |  |
| Delete this Package    | Document Type                   | Description                                                                                                | 1                   | Last Modified                   |            |             |  |
| Send Project Mail      | ▼ Training/Certification        | CITI Training                                                                                              |                     | 09/08/2016 01:25 PM             |            | 🖉 🗙         |  |
| Project History        |                                 |                                                                                                    |                     |                                 |            | S           |  |
| Messages & Alerts      | There are no Training 8         | Credentials records link                                                                                   | ed to this package. | Link / Un-Link Training Records | I.         |             |  |
| Other Tools            |                                 |                                                                                                    |                     |                                 |            |             |  |
| Track Training (5)     |                                 |                                                                                                    | Add New Documen     | t                               |            |             |  |
| Forms and Templates    |                                 |                                                                                                    |                     |                                 |            |             |  |

- Questions?
  - Please contact CSRE at 303-964-5078 or at csre@regis.edu